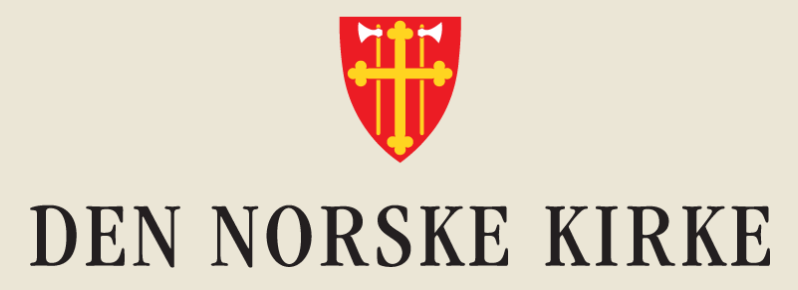

#### Hvordan dele et dokument med en gjest

Veiledning (gjelder etter 1. juli 2025)

### Hva er firmakonto på Microsoft 365?

- De fleste organisasjoner har hver sin firmakonto på Microsoft 365. Det har også utdanningsinstitusjoner, og mange fagforeninger og frivillige organisasjoner.
- I Den norske kirke er et flertall av ansatte på Kirkens lokale skrivebord, og har sin «firmakonto» der.
- Hvis du inviterer noen utenfor kirkens firmakonto (for eksempel i kommunen) til å redigere et dokument, så opprettes det automatisk en gjeste-konto for personen som inviteres.
- Ansatte har sin egen, unike, bruker på organisasjonens Micosoft-område. Brukeren («kontoen») er tilknyttet den ansattes jobb/student/organisasjons-epost. Med denne brukeren kan den ansatte inviteres til å redigere i dokumenter både i og utenfor organisasjonens firmakonto.
- Lokale innstillinger hos gjestens organisasjon og/eller på den enkeltes pc, kan påvirke hvor lett det er for gjesten å få tilgang til dokumentet. IT-ansvarlig i gjestens organisasjon vet dette.

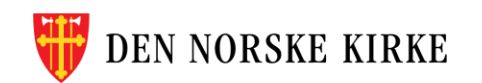

# **0: Inviter ved å dele dokumentet**

Inviter gjesten ved å benytte delefunksjonen i dokumentet.

Tenk igjennom hvilken tilgang gjesten trenger Skal dere redigere dokumentet sammen, må du gi redigeringstilgang

> Invitasjonen kan ligne en phishing-epost.

Send derfor en melding om at lenke til dokumentet er sendt, og inkluder gjerne denne veilederen.

Hvis gjesten ikke finner invitasjonen kan du be gjesten sjekke søppelposten.

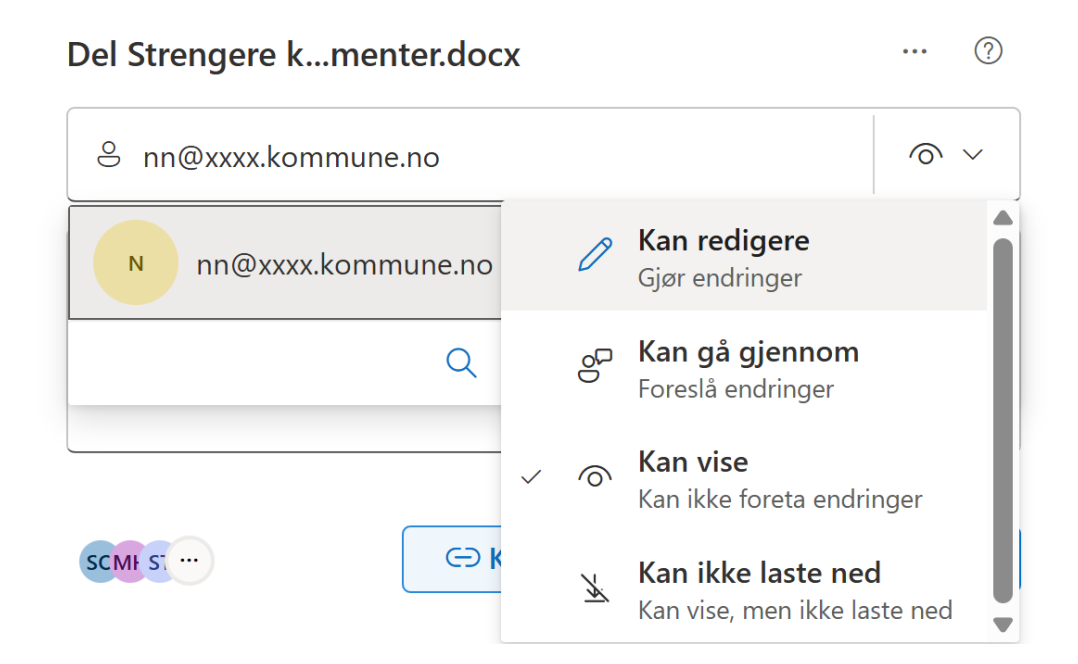

### Dette skjer når noen mottar et dokument

De neste sidene beskriver stegene fra den inviterte mottar sin invitasjon til dokumentet

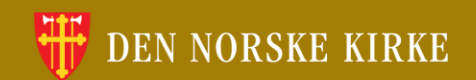

### Mottak av lenke til dokumentet

#### 1: Du mottar en e-post med lenke

| har delt en fil<br>med deg                                        |
|-------------------------------------------------------------------|
| Her er dokumentet som A Test delte med deg.                       |
| Hoblingen fungerer bare for direkte mottakere av denne meldingen. |

2: Oppgi e-postadressen din

| вектетт і се                                                       | ntiteten din                                     |
|--------------------------------------------------------------------|--------------------------------------------------|
| Du har mottatt en sikke                                            | r kobling til:                                   |
| Test av deling                                                     | g.docx                                           |
| Hvis du vil åpne denne<br>skrive inn e-postadress<br>ple delt med. | sikre koblingen, må du<br>en som dette elementet |
| Angi e-postadres                                                   | se 🛈                                             |
| Ne                                                                 | este                                             |
|                                                                    |                                                  |

NB! Denne e-posten kan havne i søppelposten

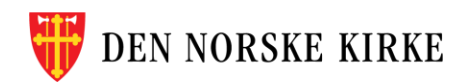

### **Oppsett av gjestekonto**

#### 3: Godta tillatelsen og gå videre

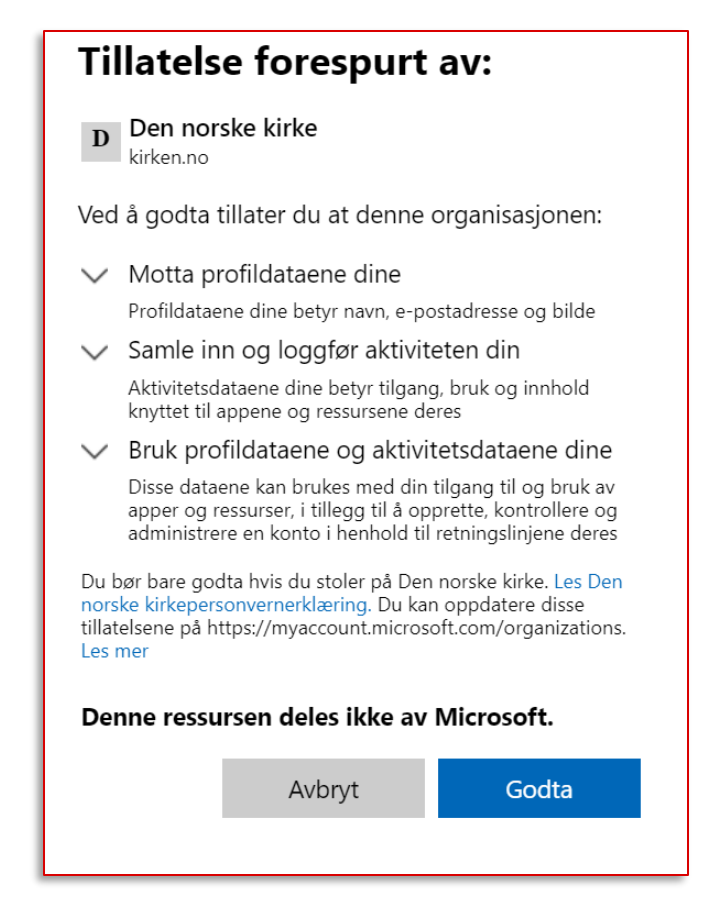

#### 4: Følg instruksene videre, trykk «Neste»

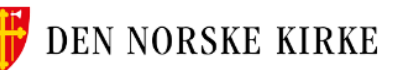

sunniva.opsahl.jobb@outlook.com

#### Trenger mer informasjon

Organisasjonen trenger mer informasjon for å holde kontoen sikker. Før du gjør endringer i sikkerhetsinformasjonen, må du fullføre godkjenning med flere faktorer.

Lær mer

Neste

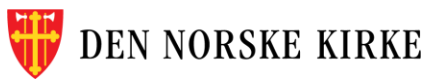

# 5: Opprett 2-faktorpålogging (MFA)

For ekstra sikkerhet må du bekrefte identiteten sin ved å opprette tofaktorpålogging med Microsoft Authenticator. Se instruksjoner på neste side.

Underveis, i nettleseren, får du spørsmål om hva slags konto du skal ha tilgang til. Her må du krysse av på at du skal ha tilgang til en **jobbkonto**.

#### Sikre kontoen din

Organisasjonen krever at du konfigurerer følgende metoder for å bevise hvem du er.

#### Microsoft Authenticator

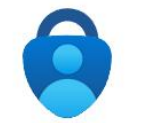

Begynn ved å skaffe deg appen

Installer Microsoft Authenticator-appen på telefonen din. Last ned nå

Når du har installert Microsoft Authenticator-appen på enheten, velger du «Neste».

Jeg vil bruke en annen godkjennerapp

Neste

Jeg vil konfigurere en annen metode

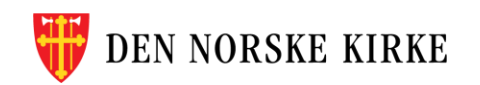

# 6. Sett opp din Microsoft Authenticator

Hvis du ikke har MS Authenticator-appen på mobilen din, må du laste ned denne til mobilen din

Skann QR-kodene ved å åpne kameraet på mobiltelefonen din og trykke på lenken som dukker opp når kameraet rettes mot QRkoden.

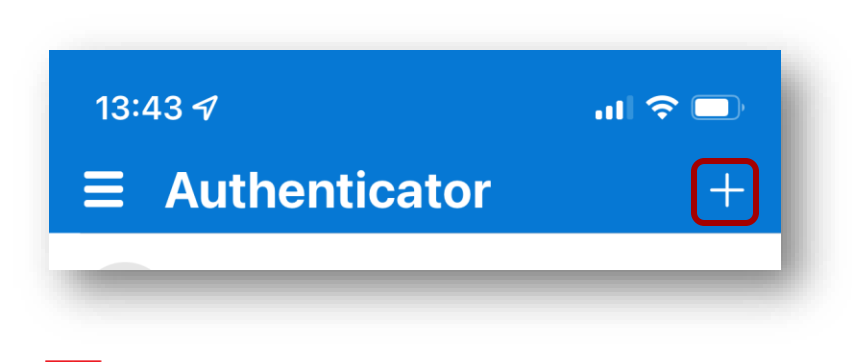

N NORSKE KIRKE

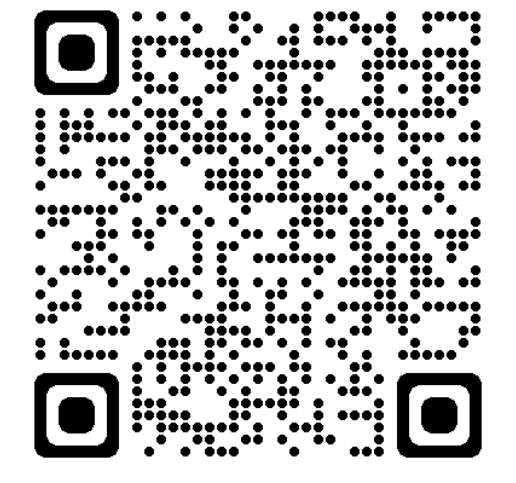

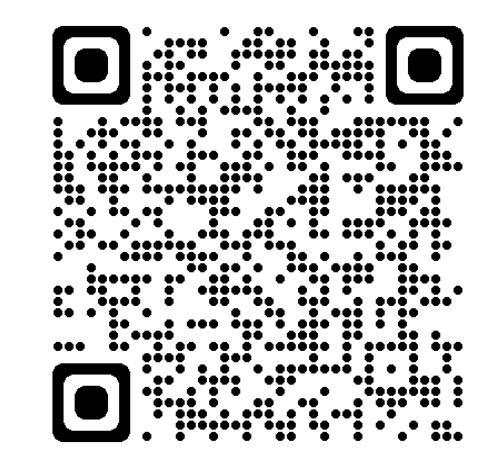

#### **Apple/App Store**

Android/Google Play

I Authenticator-appen trykker du på + tegnet. Og velger legg til «jobb-konto»

# 7: Koble Authenticator sammen med brukeren («kontoen») din

Scan QR-koden som kommer opp på skjermen

Trykk Fullfør for å fortsette til innloggingen til Den norske kirke (som gjest)

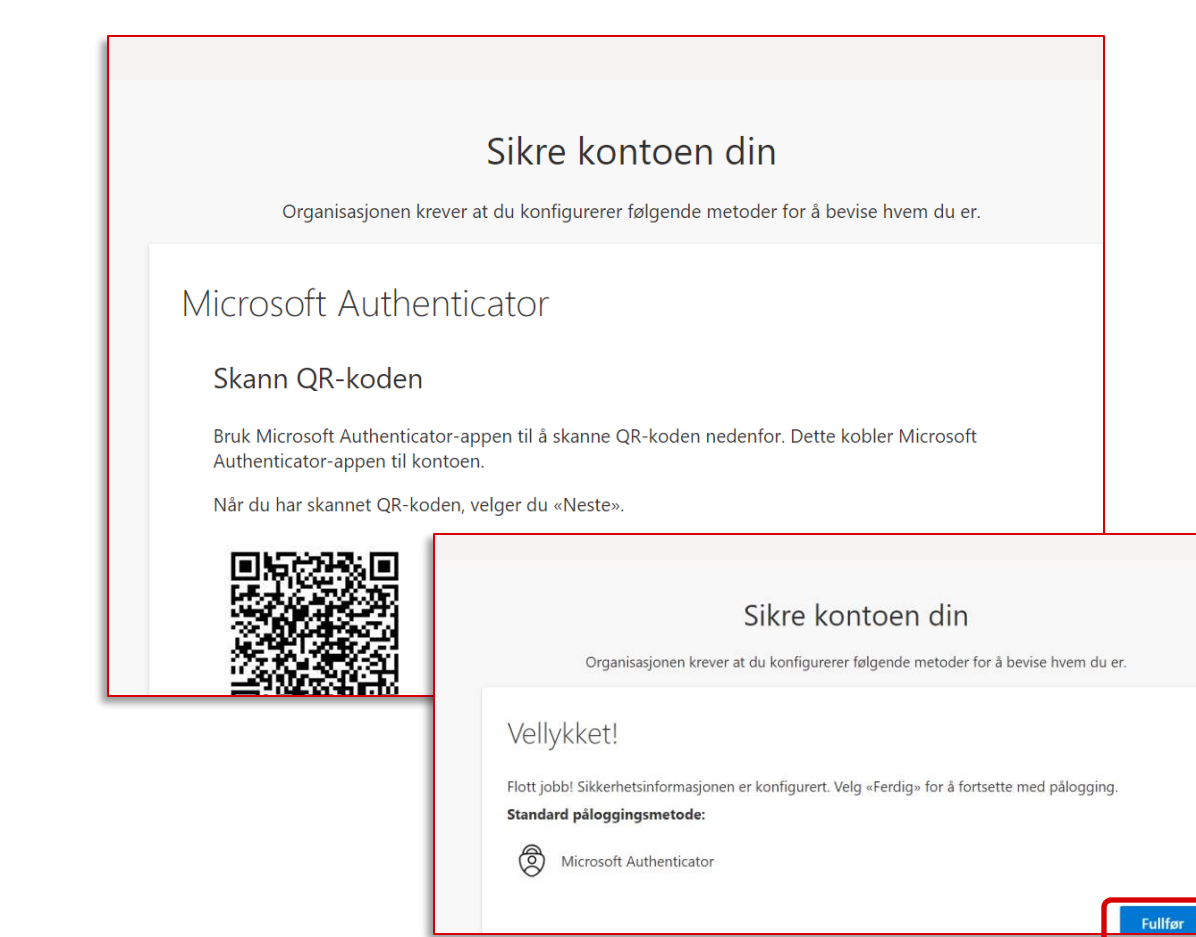

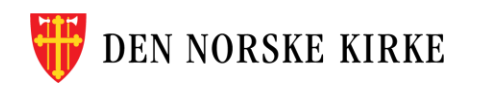

# 8: Åpne lenken

- Åpne lenken fra e-posten
- Godkjenn pålogging med Microsoft Authenticator-appen på mobilen
- Lenken skal åpnes i nettleser (ikke last ned Word-appen)
- Når du først har opprettet en gjestekonto vil dette være det eneste du trenger å gjøre for å lese og redigere i dokumentet.

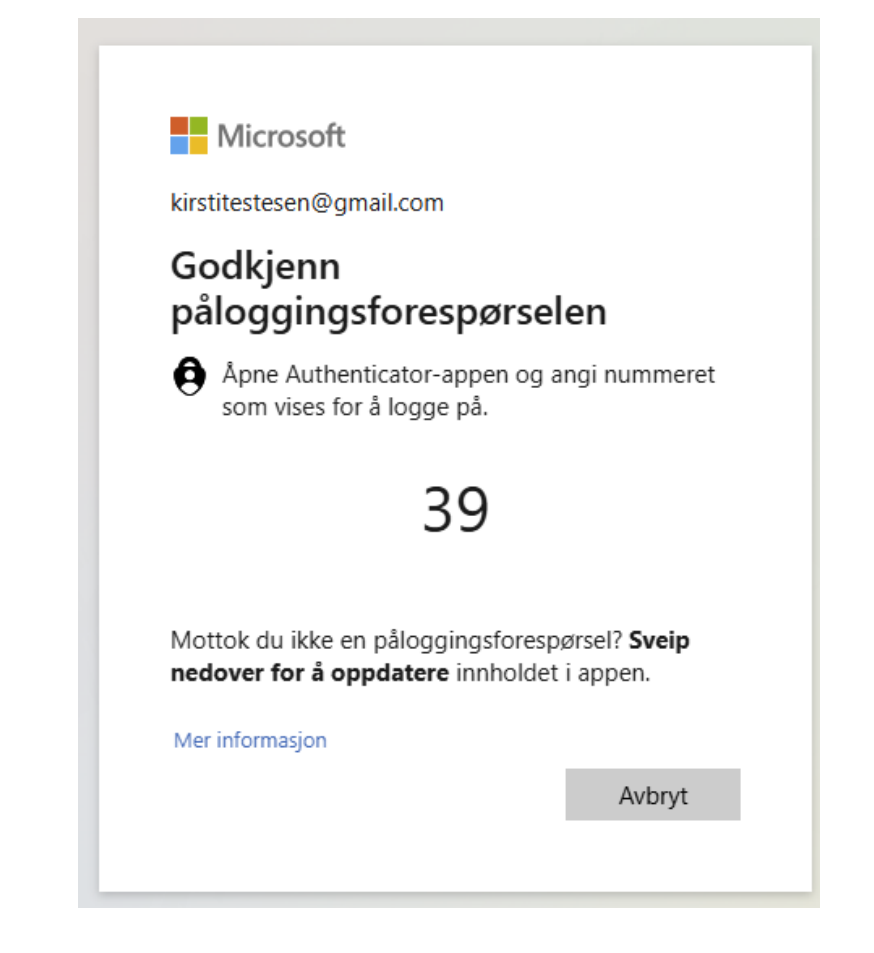

NB! Har du satt opp tofaktor på din jobb-epost så må du logge inn med tofaktor to ganger: en gang for jobb-eposten din og en for gjestekontoen på kirkens område

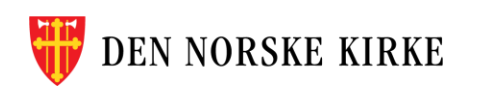

# Trenger du hjelp for å logge på som gjest?

#### Kontakt Kirkepartner Servicedesk:

Telefon 21 06 07 08 eller servicedesk@kirkepartner.no

#### I noen tilfeller <u>må</u> du ta kontakt med Servicedesk:

 Hvis har logget inn som gjestebruker tidligere, og din Microsoft Authenticator er installert på en telefon du ikke har tilgang til lenger (Authenticator følger telefonen din).

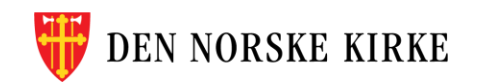